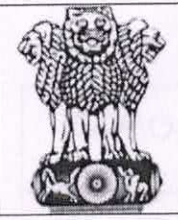

रक्षा लेखा महानियंत्रक / Controller General of Defence Accounts उलान बटार रोड़, पालम, दिल्ली छावनी / Ulan Batar Road, Palam, Delhi Cantt - 110 010 AN-Disp & Vig e-mail:"sparrowb.dad@hub.nic.in" **थ** - 011-25665562, 25665813, Fax No. 011-25674806/25674821

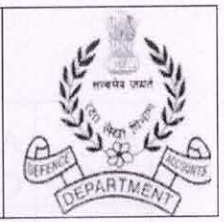

No AN/XIII/13133/Misc/SPARROW/2017

Dated:28.07.2021

То

All Pr. Controllers/Controllers/CsFA (Fys) (Through CGDA's web-site)

- Sub: Implementation of third phase of SPARROW for SA/Adr in Defence Accounts Department.
- <u>Ref</u>:- In continuation of this HQrs Office letter of even no dated 06.04.2021.

In order to implement third phase of SPARROW for Senior Auditors/Auditors in Defence Accounts Department, it is intimated that the online APAR of SA/Adr is now live on the SPARROW application and is accessible through URL https://sparrowbandc-dad.cgda.gov.in on Internet for uploading/ updation of data base/processing of APAR.

2. It is, therefore, requested to intimate the name of the officials, who will perform under mentioned roles in each controller offices by return mail on sparrow.dad@hub.nic.in, so as to enable this HQrs office to assign the roles for processing of on line APAR.

| Sl No. | Role                                            | Responsibility                                                                                                    | Preferable<br>officer                                                                                                    |
|--------|-------------------------------------------------|----------------------------------------------------------------------------------------------------|----------------------------------------------------------------------------------------------------|
| 1.     | Employee<br>Management<br>Data (EMD)<br>Manager | He is responsible for entering all<br>the basic details of employee and<br>update it in the sparrow portal.                                                                                                    | SAO/AO/AAO                                                                                                    |
| 2.     | PAR<br>Manager                                  | Create the PAR/Update the workflow / delete the workflow, if required.                                                                                                    | SAO/AO/AAO                                                                                                    |
| 3.     | Primary<br>Custodian                            | Create the PAR/Update the<br>workflow / delete the workflow, if<br>required. Mangage and maintain<br>the PAR database and also<br>responsible for disclosing of APAR<br>to the individual after closing of<br>APAR. | SAO/AO/AAO<br>(only one person<br>can be given this<br>responsibility in<br>whole<br>organisation<br>(viz.<br>PCDA/CDA/CF<br>A) |

|    |                                | and the second second se |                                                          |
|----|--------------------------------|----------------------------------------------------------------------------------------------------|----------------------------------------------------------|
| 4. | Alternative<br>Custodian       | Create the workflow/PAR                                                                                                    | SAO/AO/AAO                                               |
| 5. | Dossier<br>Access<br>Authority | Access the dossier of completed APARs                                                                                                    | SAO/AO/AAO<br>(only one person<br>in each<br>controller) |
| 6. | EMD<br>Verifier                | Rectification of data, transfer in or transfer out of the staff                                                                                                    | SAO/AO/AAO                                               |

Note:-

i. EMD Manager (Sl. No. 1) and EMD Verified (Sl. No. 6) should not be the same officer.

ii. Only one officer can be designated as Primary Custodian and Dossier Access Authority in each Controllers offices.

iii. EMD Manager, EMD Verifier, PAR Manager and Alternative Custodian can be allotted to multiple officials.

iv. The officials who are already performing the roles mentioned under column no. 2 of table in respect of SAO/AO/AAO can also be assigned (to be nominated again) similar or different roles in respect of SA/Adr.

4. Further, it is also noted that alert facility via SMS/mail is not operational as of now. However, efforts are being made to make it operational in due course. It is, therefore, necessary that all the users to check their inbox of APAR for adhering the time limit in processing of APARs.

5. A Standard Operation Porceudre(SOP) is attached for use and ready reference. In case of any difficulties in the implementation of SPARROW this HQrs office may be approached through the abovementioned mail.

6. In view of the above, hard copies of APAR form of SA/Adr should not be issued/processed for the AY 2020-21.

7. Matter may please be accorded 'Top Priority'.

er (Rajeev Ranjan Kumar)

Dy. CGDA(AN)

## Standard Operating Procedure (SOP)

# For <u>Group-'B' Non-Gazetted and 'C' employees</u>

The SPARROW application of Senior Auditors/Auditors is now accessible through URL https://sparrowbandc-dad.cgda.gov.in on Internet for uploading/ updation of data base/processing of APAR.

# (https://sparrowbandc-dad.cgda.gov.in through Internet)

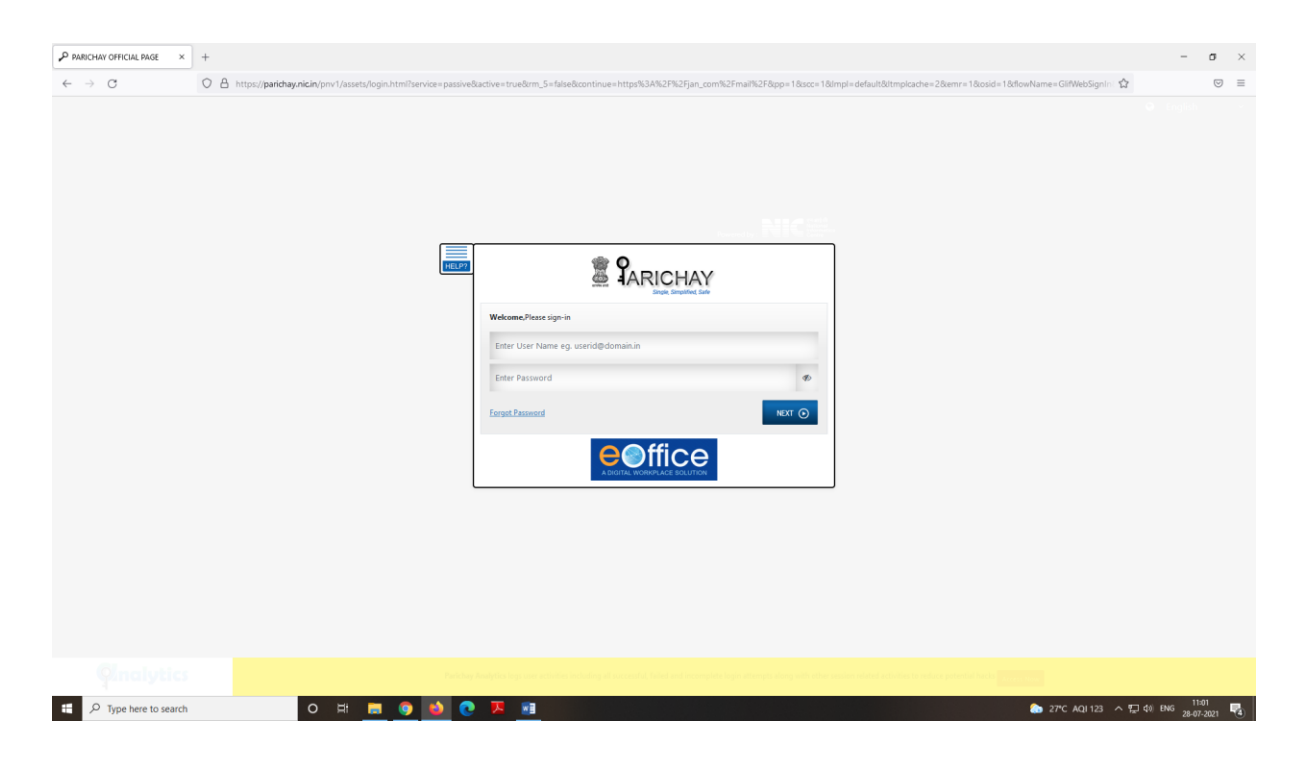

This is the first screen of Smart Performance Appraisal Report Recording Online Window (SPARROW) system. This screen asks for the User Name, Password and OTP to log in to the system. System authenticates the user name and password from the database and then allows the user to continue.

3. User name is NIC e-mail ID in full and password is NIC e-mail password. OTP will be send on mobile number linked with NIC mail ID.

4. After logging in through User ID & Password, the following screen appears and in the left side of the screen below SPARROW icon, different tab is available and Administrator and user may click the tab as per their requirement.

**User- Standard Menu-** The user select the button 'My PAR' in the screen appears below and fill the Part –II of the form i.e Self-Appraisal and Submitted to the Reporting Authority by using Adhar Based e –Hastakshar and also check the personal details in Part-I of the APAR. User may also click the tab 'User Assistance' to track their PAR and click the 'Dossier' tab to download/view their completed APAR.

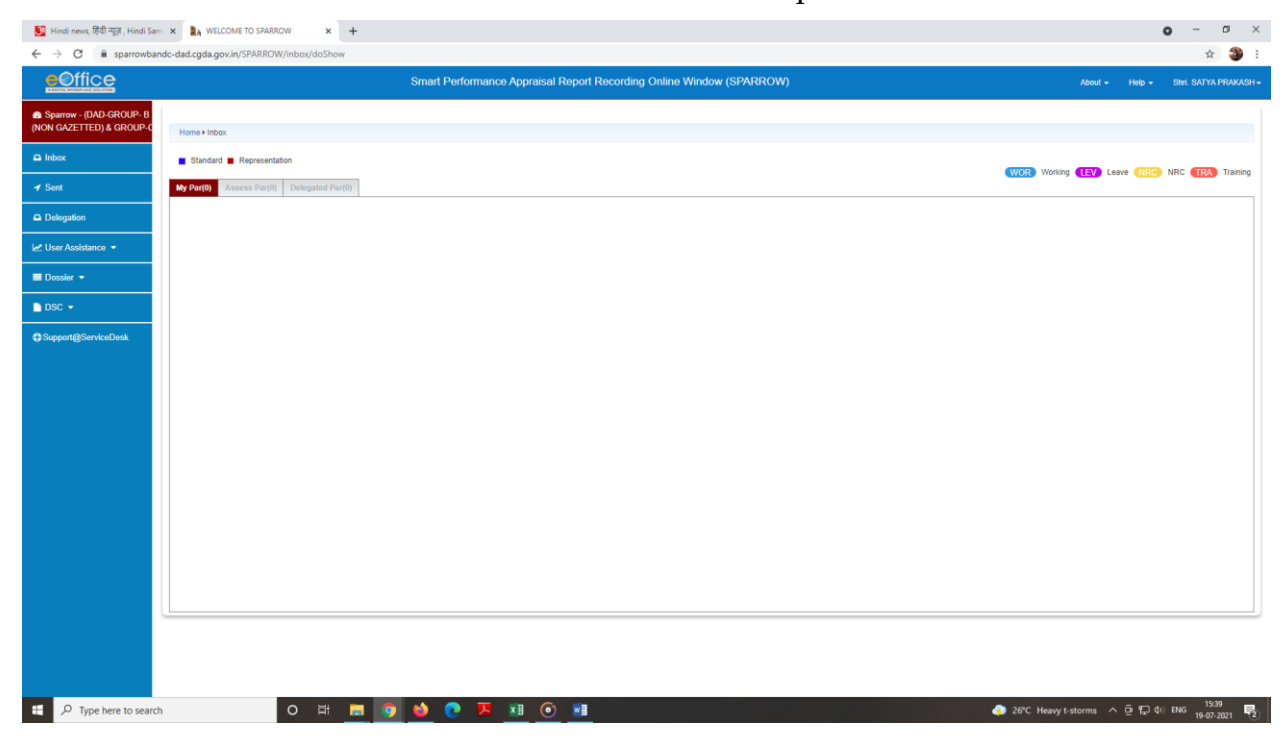

#### Administrator-Standard Menu

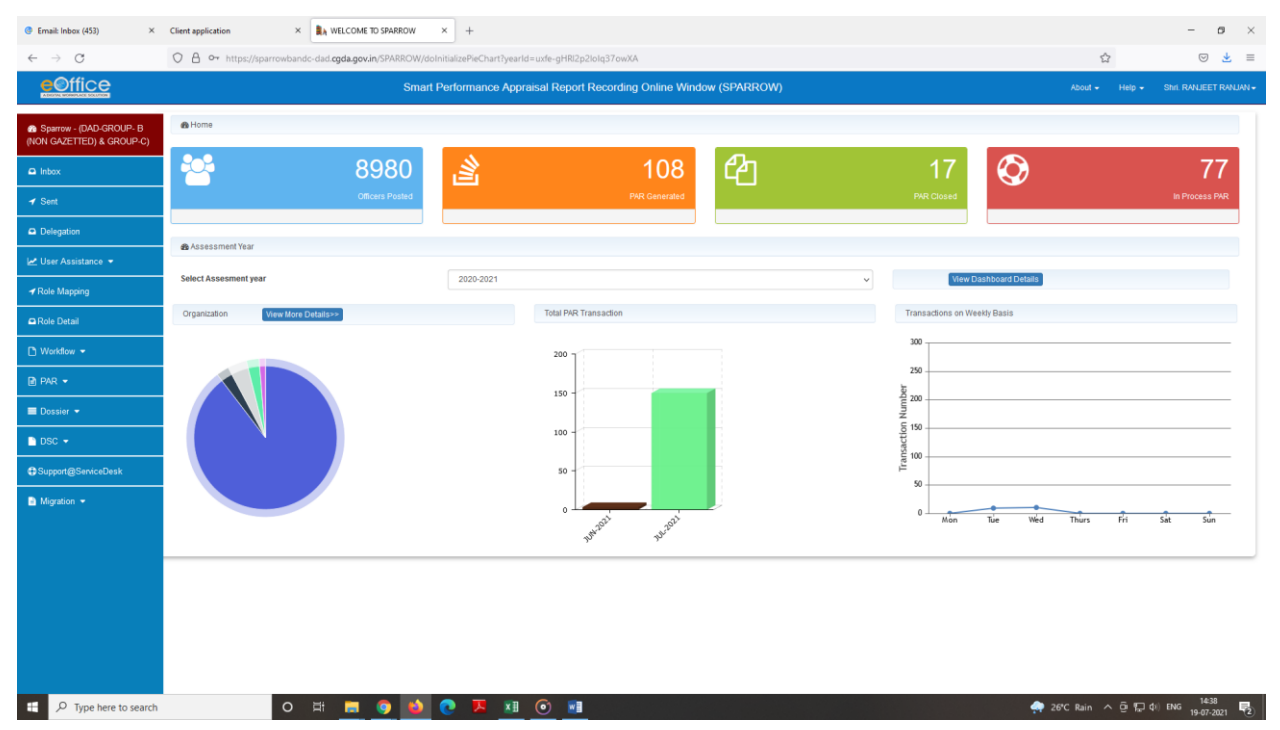

### 5. Standard Menu- Administrator -

**EMD tab**, there are two roles in EMD tab, one is EMD manager who is responsible for punching of data in the SPARROW portal and other role is EMD verifier who is responsible for rectification of data, transferring of officials in their organization etc.

(A)EMD Manager- After clicking the EMD tab the following screen appears:-

| Email: Inbox (452)                       | K BA WELCOME TO SPARROW     | × Welcome to PIMS             | × + |                        |                   |                             |                                | -                   | ø ×             |
|------------------------------------------|-----------------------------|-------------------------------|-----|------------------------|-------------------|-----------------------------|--------------------------------|---------------------|-----------------|
| $\leftarrow \rightarrow $ C              | O A https://pims.eoffice.go | v.in/PIMS/doUserSearch.action |     |                        |                   |                             | 습                              |                     | ♡ 👱 ≡           |
| COFFICE<br>A DIGITAL WORK PLACE SOLUTION |                             |                               | Pe  | ersonnel Information M | lanagement System | SMI RANJEET RANJAN (ASSISTA | NT ACCOUNTS OFFICER - CONTROLL | ER GENERAL OF DEFEN | ICE ACCOUNTS) - |
| Search Employee                          | Create New Employee         | Users Feedback (0)            |     |                        |                   |                             |                                |                     |                 |
| Search Employee                          |                             |                               |     |                        |                   |                             |                                |                     |                 |
| Organisation                             |                             | -Select                       |     | •                      | Service           | Select                      |                                | *                   |                 |
| Employee Code                            |                             |                               |     |                        | Employee Name     |                             |                                |                     |                 |
| Select Designation                       |                             | Select                        |     | Ŧ                      | Employee Type     | Select                      |                                | *                   |                 |
| Select User Type                         |                             | Select                        |     | ¥                      |                   |                             |                                |                     |                 |
| Search Reset                             |                             |                               |     |                        |                   |                             |                                |                     |                 |

(ii). In the above screen, there are three icons in the tool bars. EMDs should have to be clicked on 'Search Employee' through which EMD can search any employee of their organization and by clicking 'Create New Employee' for feeding the data of a new employee.

📀 26°C Heavy t-storms \land ⓒ 💭 여이 ENG 19-07-2021 🤜

(iii). During the feeding of data the following points should be taken care for:

(a) All the asterisk mark data should be mandatory to feed.

O Ht 🚍 💿 ڬ 💽 🗷 💴 💿

(b) Others column are optional.

・ ア Type here to search

(c) When the date of birth is filed in the right side of the above screen the date of birth in the left side (Christian era in words) should automatically indicated.

(d) In the 'Login Type' option EMD Manager to click on LDAP.

(e) For the 'Type of Appointment' click on Regular Basis.

(iv) While feeding the data, service should be selected Group-'B' (Non Gazetted)& Group- 'C' . {Group A & B (Gazetted) is only for SAO/AO/AAO only}

| → G                                     | O B https://pims.eoffice.go | .in/PIMS/doCreateUser.actic | n                |                                          |                      | ☆ ♡                                                            |
|-----------------------------------------|-----------------------------|-----------------------------|------------------|------------------------------------------|----------------------|----------------------------------------------------------------|
|                                         |                             |                             | Personnel Inform | nation Management System                 | Stris RANJEET RANJAN | (ASSISTANT ACCOUNTS OFFICER - CONTROLLER GENERAL OF DEFENCE AC |
| earch Employee                          | Create New Employee         | Users Feedback              | 0)               |                                          |                      |                                                                |
| Home → Employee                         | Registration                |                             |                  |                                          |                      |                                                                |
| New Employee Registra                   | lion                        |                             |                  |                                          |                      |                                                                |
| Employee Code*                          |                             |                             | Appellation*     | Select *                                 |                      |                                                                |
| lame"                                   |                             |                             | Name (in hindi)  |                                          | Name (in regional)   |                                                                |
| ender*                                  | Select-                     | ¥                           | Father Name*     |                                          | Date Of Birth*       | <b>1</b>                                                       |
| ate of Birth*<br>hristian era in words) |                             |                             | Nationality*     | Select *                                 | Religion*            | Select *                                                       |
| ategory*                                | Select-                     | - *                         | Organisation*    | Select *                                 | From Date*           | <b>1</b>                                                       |
| lotment Year                            |                             |                             | Service*         | Select *                                 | Cadre Service*       | Select *                                                       |
| ervice Appointment Date                 |                             | Û                           | User Type LA*    | Select                                   | Login Type*          | C Temporary Login ID O NIC/GOV - LDAP ID C Other Local LDAP    |
| ogin ID*                                |                             |                             |                  | DAD-GROUP A & B<br>(GAZETTED)            |                      |                                                                |
| Real-contra Redalla                     |                             |                             |                  | DAD-GROUP- B (NON<br>GAZETTED) & GROUP-C |                      |                                                                |

|     |                     |   |  |   |   | D | ocione   | ad and | 1 mair | tainod | by No | ational Informatics Centre (NIC) Government of India |             |                                         |
|-----|---------------------|---|--|---|---|---|----------|--------|--------|--------|-------|------------------------------------------------------|-------------|-----------------------------------------|
| # P | Type here to search | 0 |  | 9 | ۵ | C | <b>.</b> |        | 6      | ×II    | W     |                                                      | 🔿 30°C Rair | n ∧ @ 1, di) ENG 13:04<br>20-07-2021 €2 |

(v) Designation should be selected from drop box as Senior Auditor/Auditor as the case may be.

| Client application                         | × 🔮 Email: Inbox (453)       | Welcome to PIMS               | × +                           |                                          |                                   | - ø ×                                                      |
|--------------------------------------------|------------------------------|-------------------------------|-------------------------------|------------------------------------------|-----------------------------------|------------------------------------------------------------|
| $\leftarrow \ \rightarrow \ C$             | O A https://pims.eoffice.gov | r.in/PIMS/doCreateUser.action |                               |                                          |                                   | ☆ ♡ 👱 ≡                                                    |
| eOffice                                    |                              |                               | Personnel Information Manager | ment System                              | She Ranget Randan (Assistant Acco | DUNTS OFFICER - CONTROLLER GENERAL OF DEFENCE ACCOUNTS)    |
| Search Employee                            | Create New Employee          | Users Feedback ( <b>0</b> )   |                               |                                          |                                   |                                                            |
| Home                                       | Registration                 |                               |                               |                                          |                                   | Î                                                          |
| Employee Code*                             |                              |                               | Appellation*                  | Select *                                 |                                   |                                                            |
| Name*                                      |                              |                               | Name (in hindi)               |                                          | Name (in regional)                |                                                            |
| Gender*                                    | Select                       |                               | Father Name*                  |                                          | Date Of Birth*                    | ŵ                                                          |
| Date of Birth*<br>(Christian ara in words) |                              |                               | Nationality*                  | Select *                                 | Religion*                         | Select *                                                   |
| Category*                                  | Select                       |                               | Organisation*                 | Select *                                 | From Date*                        | •                                                          |
| Allotment Year                             |                              |                               | Service*                      | Select *                                 | Cadre Service*                    | Select *                                                   |
| Service Appointment Date                   |                              | Û                             | User Type LA*                 | Select                                   | Login Type*                       | O Temporary Login ID  NICIGOV - LDAP ID O Other Local LDAP |
| Login ID*                                  |                              |                               |                               | DAD-GROUP A & B<br>(GAZETTED)            |                                   |                                                            |
| Profession Profess.                        |                              |                               |                               | DAD-GROUP- B (NON<br>GAZETTED) & GROUP-C |                                   | >                                                          |

| - | Q | Type here to search |
|---|---|---------------------|

(B)EMD Verifier – After clicking the EMD tab following screen appear:-

| COFFICE            |                             | Pers              | connel Information Manageme<br>Shri. N C DOGR | ent System<br>A (SENIOR ACCOUNTS OFFICER - PRI | NCIPAL CONTROLLER OF DEFENCE ACCOUNTS | (WESTERN COMMAND), CHANDIGARH) 👻 |
|--------------------|-----------------------------|-------------------|-----------------------------------------------|------------------------------------------------|---------------------------------------|----------------------------------|
| Search Employee    | Users Feedback ( <b>0</b> ) | Initiate Transfer | Relieving Employee                            | Joining Employee                               | Pending Verifications                 |                                  |
| Search Employee    |                             |                   |                                               |                                                |                                       |                                  |
| Organisation       | Select                      | •                 | Service                                       |                                                | Select                                | •                                |
| Employee Code      |                             |                   | Employee                                      | Name                                           |                                       |                                  |
| Select Designation | Select                      | *                 | Employee                                      | Туре                                           | Select                                | ¥                                |
| Select User Type   | Select                      | •                 |                                               |                                                |                                       |                                  |
| Search Reset       |                             |                   |                                               |                                                |                                       |                                  |

There are six icons in the toll bar, EMD verifier can search the employee and edit their data, initiate transfer, relieving the employee and also transfer in the employee in their organization.

(C) Workflow- After clicking the workflow tab following screen appear:-

| ■A WELCOME TO SPARROW ×                             | Email: list of auditor and sr. aud × +         |                                        |                                                |                      |                         | – ø ×                  |
|-----------------------------------------------------|------------------------------------------------|----------------------------------------|------------------------------------------------|----------------------|-------------------------|------------------------|
| $\leftarrow \  \  \rightarrow \  \  C$              | O A https://sparrowbandc-dad.cgda.gov.i        | in/SPARROW/workflow/doShow?searchType= | WITHORGDATA                                    |                      | ☆                       | ⊚ 👱 ≡                  |
| <u>eOffice</u>                                      |                                                | Smart Performance Appra                | aisal Report Recording Online Window (SPARROW) |                      | About + Help +          | Shri. RANJEET RANJAN + |
| Sparrow - (DAD-GROUP- B<br>(NON GAZETTED) & GROUP-C | Home + Workflow + Employee Search              |                                        |                                                |                      |                         |                        |
| 🖴 Inbox                                             | Employee Search for Assessment - Workflow Crea | ation/Updation                         |                                                |                      |                         |                        |
|                                                     | Workflow Within Same Organization Workflow     | With All Organization                  |                                                |                      |                         |                        |
| Delegation                                          | Assessment Period : *                          | 2020-2021                              |                                                |                      |                         |                        |
| 🛃 User Assistance 👻                                 | Employee Search by :                           | 8348419                                | Employee Name                                  | Choose Designation 1 | Email                   |                        |
|                                                     |                                                | Batch                                  | DAD-GROUP- B (NON GAZETTED) & ~                | Choose Cadre         | Mobile Number           |                        |
| Role Detail                                         |                                                | V IN PROCESS V COMPLETED V I           | NOT STARTED                                    | Search               |                         |                        |
| 🗅 Workflow 👻                                        |                                                |                                        |                                                |                      |                         |                        |
| 🖹 PAR 👻                                             |                                                |                                        |                                                |                      |                         |                        |
| 🔳 Dossier 👻                                         |                                                |                                        |                                                |                      |                         |                        |
| DSC -                                               |                                                |                                        |                                                |                      |                         |                        |
| Support@ServiceDesk                                 |                                                |                                        |                                                |                      |                         |                        |
| Migration +                                         |                                                |                                        |                                                |                      |                         |                        |
|                                                     |                                                |                                        |                                                |                      |                         |                        |
|                                                     |                                                |                                        |                                                |                      |                         |                        |
|                                                     |                                                |                                        |                                                |                      |                         |                        |
|                                                     |                                                |                                        |                                                |                      |                         |                        |
|                                                     |                                                |                                        |                                                |                      |                         |                        |
|                                                     |                                                |                                        |                                                |                      |                         |                        |
| 🗄 🔎 Type here to search                             | O 🛱 📮                                          | I 🧿 🐸 💽 🗷 🔝                            |                                                |                      | 🛖 30°C Rain \land 현 🖫 예 | ENG 20-07-2021         |

In the above screen, we have select the icon 'workflow within the same organization' and search the employee whose workflow will be created by clicking his Account No./name etc.

### After clicking the 'search' button, the following screen appears:-

| RA WELCOME TO SPARROW X                             | Email: list of auditor    | and sr. aud $\times$ +      |                             |                       |                       |                          |                    |                              |                 | – ø ×                      |
|-----------------------------------------------------|---------------------------|-----------------------------|-----------------------------|-----------------------|-----------------------|--------------------------|--------------------|------------------------------|-----------------|----------------------------|
| $\leftarrow \  \  \rightarrow \  \   {\mathfrak C}$ | O A https://span          | rowbandc-dad. <b>cgda</b> . | gov.in/SPARROW/workfle      | ow/doShow?searchType= | WITHORGDATA           |                          |                    |                              | ☆               | ⊚ 👱 ≡                      |
|                                                     |                           |                             | Smart                       | Performance Appra     | isal Report Recording | Online Window (SPARROW)  |                    |                              |                 |                            |
| Sparrow - (DAD-GROUP- B<br>(NON GAZETTED) & GROUP-C | Home > Workflow           | Employee Sear               | :h                          |                       |                       |                          |                    |                              |                 |                            |
| Inbox                                               | Employee Search for A     | issessment - Workflow       | Creation/Updation           |                       |                       |                          |                    |                              |                 |                            |
| ✓ Sent                                              | Workflow Within Same      | Organization Wor            | tflow With All Organization |                       |                       |                          |                    |                              |                 |                            |
| Delegation                                          | Assessment Period         | -                           | 2020-2021                   | v                     |                       |                          |                    |                              |                 |                            |
| 🗠 User Assistance 👻                                 | Employee Search by        |                             | 8348419                     |                       | Employee Name         |                          | Choose Designation | v                            | Email           |                            |
|                                                     |                           |                             | Batch                       |                       | DAD-GROUP- B (NON GAZ | retted) & 🗸              | Choose Cadre       | Ŧ                            | Mobile Number   |                            |
| Role Detail                                         |                           |                             | IN PROCESS                  | COMPLETED 🔽 🖬         | NOT STARTED           |                          | Search             |                              |                 |                            |
| 🗅 Workflow 👻                                        | Search:                   |                             |                             |                       |                       |                          |                    | ٥                            | opy PDF CSV E   | xcel Show 10 rows          |
| 🖻 PAR 👻                                             | SJNO LE                   | Status                      | SATISH                      | Allotment<br>1900     | Year/Batch            | Employee Code<br>8348419 | AUDITOR            | Cadre IT<br>CENTRAL SERVICES | Acti            | pn                         |
| ■ Dossier 👻                                         | Showing 1 to 1 of 1 entri | ies                         |                             |                       |                       |                          |                    |                              |                 |                            |
| DSC -                                               |                           |                             |                             |                       |                       |                          |                    |                              | First Previous  | 1 Next Last                |
| Support@ServiceDesk                                 |                           |                             |                             |                       |                       |                          |                    |                              |                 |                            |
| Migration +                                         |                           |                             |                             |                       |                       |                          |                    |                              |                 |                            |
|                                                     |                           |                             |                             |                       |                       |                          |                    |                              |                 |                            |
|                                                     |                           |                             |                             |                       |                       |                          |                    |                              |                 |                            |
|                                                     |                           |                             |                             |                       |                       |                          |                    |                              |                 |                            |
|                                                     |                           |                             |                             |                       |                       |                          |                    |                              |                 |                            |
|                                                     |                           |                             |                             |                       |                       |                          |                    |                              |                 |                            |
|                                                     |                           |                             |                             |                       |                       |                          |                    |                              |                 |                            |
| Type here to search                                 |                           | 0 III                       | 🗖 🧿 📦                       | Q 📕 👔                 | <b>X</b>              |                          |                    | <b>e</b> 30                  | 'C Rain 스 현 🕞 đ | s) ENG 11:30<br>20-07-2021 |

We have to click the icon create workflow for the individual, then the following screen appears:-

| Re WELCOME TO SPARROW ×                             | 😗 Email: li     | ist of auditor | and sr. and $	imes$          | +                |             |           |          |         |         |                 |         |           |                 |          |       |              |              |              |                            |          |         |                 |           |          |        | -        | ø                  | $\times$     |
|-----------------------------------------------------|-----------------|----------------|------------------------------|------------------|-------------|-----------|----------|---------|---------|-----------------|---------|-----------|-----------------|----------|-------|--------------|--------------|--------------|----------------------------|----------|---------|-----------------|-----------|----------|--------|----------|--------------------|--------------|
| $\leftarrow \  \  \rightarrow \  \   {\tt C}$       | 08              | nttps://spa    | rrowbandc-d                  | ad.cgda.go       | w.in/SPARR  | OW/workf  | low/doDe | fine    |         |                 |         |           |                 |          |       |              |              |              |                            |          |         |                 |           | ☆        |        |          |                    | =            |
| eOffice                                             |                 |                |                              |                  |             | Smart     | Perforr  | nance / | Apprais | al Repo         | ort Rec | cording C | nline Wi        | ndow (SP | PARRO | W)           |              |              |                            |          |         |                 |           |          |        |          |                    | •N •         |
| Sparrow - (DAD-GROUP- B<br>(NON GAZETTED) & GROUP-C | Home •          | Workflow       | <ul> <li>Define V</li> </ul> | Norkflow         |             |           |          |         |         |                 |         |           |                 |          |       |              |              |              |                            |          |         |                 |           |          |        |          |                    |              |
| Inbox                                               | Basic In        | formation -    |                              |                  |             |           |          |         |         |                 |         |           |                 |          |       |              |              |              |                            |          |         |                 |           |          |        |          |                    |              |
| ✓ Sent                                              | Code:<br>Servic | .e:            | 8348419<br>DAD-GP            | )<br>ROUP- B (NO | ON GAZETTE  | D) & GROL | JP-C     |         |         | Name:<br>Cadre: |         | SATIS     | 8H<br>FRAL SERV | ICES     |       |              |              |              | Designation<br>Organizatio | n:<br>m: | AUDITOR | R<br>JILLER GEN | ERAL OF D | EFENCE / | ACCOUN | rs       |                    |              |
| Delegation                                          | Batch           |                | 1900                         |                  |             |           |          |         |         |                 |         |           |                 |          |       |              |              |              |                            |          |         |                 |           |          |        |          |                    |              |
| 🗠 User Assistance 👻                                 | ( Back          | to search      |                              |                  |             |           |          |         |         |                 |         |           |                 |          |       |              |              |              |                            |          |         |                 |           |          |        |          |                    |              |
|                                                     | Creation o      | f Work Flow    | - Choosing W                 | lorkflow Peri    | iod         |           |          |         |         |                 |         |           |                 |          |       |              |              |              |                            |          |         |                 |           |          |        |          |                    |              |
| Role Detail                                         | S.NO            |                |                              | Ass              | iessment Pe | riod      |          |         |         |                 |         | Statu     | s               |          |       |              |              | Form Ty      | pe                         |          |         |                 |           | Acti     | ions   |          |                    |              |
| 🗅 Workflow 👻                                        | 1               | From:          | 01/04/2020                   | 🛅 То:            | 31/03/2021  | 1 💼       |          |         | V       | /ORKING         |         |           |                 | Ψ        |       | Form for-Ser | nior Auditor | :/Auditors(\ | Vith Gem)                  | Ψ        |         | Actions         | •         |          |        |          |                    |              |
| 🖻 Par 👻                                             |                 |                |                              |                  |             |           |          |         |         |                 |         |           |                 |          |       |              |              |              |                            |          |         | 1 000           | unoc      | _        |        |          |                    |              |
| E Dossier 👻                                         |                 |                |                              |                  |             |           |          |         |         |                 |         |           |                 |          |       |              |              |              |                            |          |         |                 |           |          |        |          |                    |              |
| DSC -                                               |                 |                |                              |                  |             |           |          |         |         |                 |         |           |                 |          |       |              |              |              |                            |          |         |                 |           |          |        |          |                    |              |
| Support@ServiceDesk                                 |                 |                |                              |                  |             |           |          |         |         |                 |         |           |                 |          |       |              |              |              |                            |          |         |                 |           |          |        |          |                    |              |
| Migration -                                         |                 |                |                              |                  |             |           |          |         |         |                 |         |           |                 |          |       |              |              |              |                            |          |         |                 |           |          |        |          |                    |              |
|                                                     |                 |                |                              |                  |             |           |          |         |         |                 |         |           |                 |          |       |              |              |              |                            |          |         |                 |           |          |        |          |                    |              |
|                                                     |                 |                |                              |                  |             |           |          |         |         |                 |         |           |                 |          |       |              |              |              |                            |          |         |                 |           |          |        |          |                    |              |
|                                                     |                 |                |                              |                  |             |           |          |         |         |                 |         |           |                 |          |       |              |              |              |                            |          |         |                 |           |          |        |          |                    |              |
|                                                     |                 |                |                              |                  |             |           |          |         |         |                 |         |           |                 |          |       |              |              |              |                            |          |         |                 |           |          |        |          |                    |              |
|                                                     |                 |                |                              |                  |             |           |          |         |         |                 |         |           |                 |          |       |              |              |              |                            |          |         |                 |           |          |        |          |                    |              |
|                                                     |                 |                |                              |                  |             |           |          |         |         |                 |         |           |                 |          |       |              |              |              |                            |          |         |                 |           |          |        |          |                    |              |
| E $\mathcal P$ Type here to search                  |                 |                | 0                            | Ħ                | <b>=</b> 9  | 6         | 0        | Ā       |         |                 | ×∎      |           |                 |          |       |              |              |              |                            |          |         | - 🌧             | 30°C Rai  | n ^ (    | ê 1⊒ 4 | () ENG 2 | 11:35<br>0-07-2021 | <b>1</b> (2) |

In the above screen, we have to select the assessment period and click the icon action and then click the continue to proceed further.

| OME TO SPARROW                               | 🔮 Email: list | of auditor and sr. aud $	imes$ +                           |                            |                                |                                       |               |                         |                        | -          |
|----------------------------------------------|---------------|------------------------------------------------------------|----------------------------|--------------------------------|---------------------------------------|---------------|-------------------------|------------------------|------------|
| > C                                          |               | ps://sparrowbandc-dad. <b>cgda.gov.in</b> /SPARROW/workfle | w/doProceed                |                                |                                       |               |                         | ŵ                      | $\odot$    |
| Office                                       |               | Smart                                                      | Performance Appraisal Re   | eport Recording Online Wind    | low (SPARROW)                         |               |                         |                        |            |
| arrow - (DAD-GROUP- B<br>GAZETTED) & GROUP-C | Basic Infor   | mation                                                     | Name:                      | : SATISH                       |                                       | Designation:  | AUDITOR                 |                        |            |
| ×                                            | Service:      | DAD-GROUP- B (NON GAZETTED) & GROU                         | P-C Cadre                  | CENTRAL SERVICE                | 8                                     | Organization: | CONTROLLER GENER        | AL OF DEFENCE ACCOUNTS | 8          |
|                                              | Batch:        | 1900                                                       | Status                     | 8: WORKING                     |                                       | Form Type:    | Form for-Senior Auditor | s/Auditors(With Gem)   |            |
| gation                                       | Work Flow f   | or Assessment Period :01/04/2020 to 31/03/2021             |                            |                                |                                       |               |                         |                        |            |
| Assistance 👻                                 | Standard      |                                                            |                            |                                |                                       |               |                         |                        |            |
| Mapping                                      | S.No          | Stage                                                      |                            | Nami                           | ,                                     |               | Target Date             | Access                 | Privileges |
| Detail                                       | 1             | Officer Reported Upon                                      | SATISH(8348419)[AUDITOR -C | CONTROLLER GENERAL OF DEFENCE  | ACCOUNTS]                             | ¥             | 30/04/2020              |                        |            |
| flow 🔫                                       | 2             | Reporting Authority                                        | -SELECT                    |                                |                                       | v e           | 31/05/2020              |                        |            |
| •                                            | 3             | Reviewing Authority                                        | -SELECT                    |                                |                                       | v Q           | 30/06/2020              |                        |            |
| or 🕶                                         | 4             | Accepting Authority                                        | -SELECT                    |                                |                                       | - Q           | 31/07/2020              |                        |            |
| •                                            | 5             | CR Section To Disclose                                     | RANJEET RANJAN(8335176)[A  | ASSISTANT ACCOUNTS OFFICER -CO | NTROLLER GENERAL OF DEFENCE ACCOUNTS] | v             | 15/08/2020              |                        |            |
| nt@ServiceDesk                               | 6             | Officer Disclosure                                         | SATISH(8348419)[AUDITOR -C | CONTROLLER GENERAL OF DEFENCE  | ACCOUNTS]                             | ¥             | 31/08/2020              |                        |            |
| tion -                                       | 7             | CR Section for Closing                                     | RANJEET RANJAN(8335176)(A  | ASSISTANT ACCOUNTS OFFICER -CO | VTROLLER GENERAL OF DEFENCE ACCOUNTS] | Ŧ             | 31/08/2020              |                        |            |
|                                              |               |                                                            |                            |                                |                                       |               |                         |                        |            |
|                                              | Action Save S | ave and Next Back To Employee Search                       |                            |                                |                                       |               |                         |                        |            |
|                                              |               |                                                            |                            |                                |                                       |               |                         |                        |            |
|                                              |               |                                                            |                            |                                |                                       |               |                         |                        |            |
|                                              |               |                                                            |                            |                                |                                       |               |                         |                        |            |
|                                              |               |                                                            |                            |                                |                                       |               |                         |                        |            |
|                                              |               |                                                            |                            |                                |                                       |               |                         |                        |            |
|                                              |               |                                                            |                            |                                |                                       |               |                         |                        |            |

After clicking the continue icon the following screen appears:-

We have to select the **Reporting Authority**, **Reviewing Authority & Accepting Authority** by clicking the search button. After clicking the search button the following screen appears:-

| Nelcome to sparrow                                  | 0    | Email: list of | f auditor and sr. aud $\times$ +     |                                 |                              |                                  |                             |                  |                                     |            | -                   | ø ×           |
|-----------------------------------------------------|------|----------------|--------------------------------------|---------------------------------|------------------------------|----------------------------------|-----------------------------|------------------|-------------------------------------|------------|---------------------|---------------|
| $\leftarrow \  \  \rightarrow \  \   C$             | 0    | A http         | s://sparrowbandc-dad. <b>cgda.go</b> | v.in/SPARROW/workflow/doProceed |                              |                                  |                             |                  | <u></u>                             | 2          |                     | ⊚ 👱 ≡         |
| <u>©ffice</u>                                       |      |                |                                      | Smart Performance               | e Appraisal Report Record    | ling Online Window (SPARRO)      | N)                          |                  | About 🚽                             | Help 🗸     | Shri. RAN           | UEET RANJAN + |
| Sparrow - (DAD-GROUP- B<br>(NON GAZETTED) & GROUP-C | ſ    | Basic Inform   | nation                               |                                 | Mamou                        | Patricu.                         |                             | Designations     | AUDITOR                             |            |                     |               |
| 🛥 Inbox                                             |      | Service:       | DAD-GROUP- B (N                      | ON GAZETTED) & GROUP-C          | Cadre:                       | CENTRAL SERVICES                 |                             | Organization:    | CONTROLLER GENERAL OF DEFE          | INCE ACCOU | NTS                 |               |
|                                                     |      | Batch:         | 1900                                 |                                 | Status:                      | WORKING                          | I                           | Form Type:       | Form for-Senior Auditors/Auditors(V | lith Gem)  |                     |               |
| Delegation                                          | W    | ork Flow for   | r Assessment Period :01/04/2020      | to 31/03/2021                   |                              |                                  |                             |                  |                                     |            |                     |               |
| 🛃 User Assistance 👻                                 | Star | ndard          |                                      | 🍅 Mozilla Firefox               |                              |                                  |                             |                  |                                     | - 0        | ×                   |               |
|                                                     |      | S.No           | Stage                                | O 🔒 https://sparrowbandc-dad    | Logda.gov.in/SPARROW/workflo | w/doEmployeeSearch?searchParam=w | orkFlowStandardEmployeeData | ID_2&designation | =50400                              | ŝ          | =                   | 15            |
| Role Detail                                         | 1    |                | Officer Reported Upon                |                                 |                              | Employee                         | 9 Search                    |                  |                                     |            |                     |               |
| 🗅 Workflow 👻                                        | 2    |                | Reporting Authority                  | Employee Search by :            | 8335176                      | Employee Name                    | Choose Designation          | -                |                                     |            |                     |               |
| 🗃 PAR 👻                                             | 3    |                | Reviewing Authority                  |                                 | Batch                        | DAD-GROUP A & B (GAZET V         | Choose Organization         | 7                |                                     |            |                     |               |
| E Dossier -                                         | 4    |                | Accepting Authority                  |                                 | Choose Cadre 🗸               | Search                           |                             |                  |                                     |            |                     |               |
| DSC -                                               | 5    |                | CR Section To Disclose               |                                 |                              |                                  |                             |                  |                                     |            |                     |               |
| Support@ServiceDesk                                 | 6    |                | Officer Disclosure                   |                                 |                              |                                  |                             |                  |                                     |            |                     |               |
| Migration -                                         | 7    |                | CR Section for Closing               |                                 |                              |                                  |                             |                  |                                     |            |                     |               |
|                                                     | Acti | ion            |                                      |                                 |                              |                                  |                             |                  |                                     |            |                     |               |
|                                                     | Sa   | ave Sa         | ve and Next Back To Employe          |                                 |                              |                                  |                             |                  |                                     |            |                     |               |
|                                                     | _    |                |                                      |                                 |                              |                                  |                             |                  |                                     |            |                     | -             |
|                                                     |      |                |                                      |                                 |                              |                                  |                             |                  |                                     |            |                     |               |
|                                                     |      |                |                                      |                                 |                              |                                  |                             |                  |                                     |            |                     |               |
|                                                     |      |                |                                      |                                 |                              |                                  |                             |                  |                                     |            |                     |               |
| ・<br>ア Type here to search                          | n    |                | o Ħ                                  | C 🔹 🔹 💽 📜                       | 📲 🏭 🕅                        |                                  |                             |                  | 🔿 30°C Rain 🗸                       | \@ ₽ ¢     | ) ENG <sub>20</sub> | 11:40         |

We have to search the employee by selecting group i.e IDAS, DAD A & B (Gazetted) and their Account No./name etc. After selecting Reporting, Reviewing & Accepting Authority we have to click 'save' button.

After clicking the save button, the following screen appear: -

| Nelcome to sparrow                                  | 📀 Email: I      | ist of audit                                                                           | or and sr. aud $	imes$     | +                 |                     |                                         |               |             |              |                                                                   |              |                 |                 |               |                |      |  |         |           |         | -          | σ                  |
|-----------------------------------------------------|-----------------|----------------------------------------------------------------------------------------|----------------------------|-------------------|---------------------|-----------------------------------------|---------------|-------------|--------------|-------------------------------------------------------------------|--------------|-----------------|-----------------|---------------|----------------|------|--|---------|-----------|---------|------------|--------------------|
| $\leftarrow \rightarrow C$                          | 08              | https://sp                                                                             | arrowbandc-da              | d.cgda.gc         | w.in/SPARROW/       | workflow/de                             | oCreate/new   |             |              |                                                                   |              |                 |                 |               |                |      |  |         |           |         |            | ⊎ 👱                |
| <u>oOffice</u>                                      |                 |                                                                                        |                            |                   | Si                  | mart Perf                               | ormance A     | ppraisal R  | eport Rec    | ording Onl                                                        | line Wind    | ow (SPARR       | row)            |               |                |      |  |         |           |         |            |                    |
| Sparrow - (DAD-GROUP- B<br>(NON GAZETTED) & GROUP-C | Home 🕨          | Workflo                                                                                | w 🕨 Define W               | /orkflow          |                     |                                         |               |             |              |                                                                   |              |                 |                 |               |                |      |  |         |           |         |            |                    |
| Inbox                                               | Basic In        | formation                                                                              |                            |                   |                     |                                         |               |             |              |                                                                   |              |                 |                 |               |                |      |  |         |           |         |            |                    |
| ✓ Sent                                              | Code:<br>Servic | Code:         8348419           Service:         DAD-GROUP- B (NON GAZETTED) & GROUP-C |                            |                   | Name                | Name: SATISH<br>Cadre: CENTRAL SERVICES |               |             |              | Designation: AUDITOR<br>Organization: CONTROLLER GENERAL OF DEFET |              |                 |                 |               | ENCE ACCOU     | JNTS |  |         |           |         |            |                    |
| Delegation                                          | Batch           |                                                                                        | 1900                       |                   |                     |                                         |               |             |              |                                                                   |              |                 |                 |               |                |      |  |         |           |         |            |                    |
| 🗠 User Assistance 👻                                 | Back            | to search                                                                              |                            |                   |                     |                                         |               |             |              |                                                                   |              |                 |                 |               |                |      |  |         |           |         |            |                    |
|                                                     | Creation        | of Work Flo                                                                            | w - Choosing Wo            | rkflow Per        | iod                 |                                         |               |             | W            | ORKFLOW DA                                                        | ATA SAVED AM | ND UPDATED SI   | UCCESSFULLY     |               |                |      |  |         |           |         |            |                    |
| Role Detail                                         | SNO.            |                                                                                        |                            | Assessment Daried |                     |                                         |               |             | Status Eoro  |                                                                   |              |                 |                 |               | rm Type        |      |  |         |           | Actions |            |                    |
| 🗅 Workflow 👻                                        | 1               | From:                                                                                  | 01/04/2020                 | To: 3             | 1/03/2021           |                                         |               | WORK        | ING          |                                                                   |              | Ŧ               | Form for-Senior | Auditors/Audi | tors(With Gem) | Ŧ    |  | Actions | -         |         |            |                    |
| PAR -                                               |                 |                                                                                        |                            |                   |                     |                                         |               |             |              |                                                                   |              |                 |                 |               |                |      |  | ✓ Upd   | ate       |         |            |                    |
| 🔳 Dossier 👻                                         |                 |                                                                                        |                            |                   |                     |                                         |               |             |              |                                                                   |              |                 |                 |               |                |      |  | Gen     | erate PAR |         |            |                    |
| DSC -                                               |                 |                                                                                        |                            |                   |                     |                                         |               |             |              |                                                                   |              |                 |                 |               |                |      |  |         |           |         |            |                    |
| Support@ServiceDesk                                 |                 |                                                                                        |                            |                   |                     |                                         |               |             |              |                                                                   |              |                 |                 |               |                |      |  |         |           |         |            |                    |
| Migration •                                         |                 |                                                                                        |                            |                   |                     |                                         |               |             |              |                                                                   |              |                 |                 |               |                |      |  |         |           |         |            |                    |
|                                                     |                 |                                                                                        |                            |                   |                     |                                         |               |             |              |                                                                   |              |                 |                 |               |                |      |  |         |           |         |            |                    |
|                                                     |                 |                                                                                        |                            |                   |                     |                                         |               |             |              |                                                                   |              |                 |                 |               |                |      |  |         |           |         |            |                    |
|                                                     |                 |                                                                                        |                            |                   |                     |                                         |               |             |              |                                                                   |              |                 |                 |               |                |      |  |         |           |         |            |                    |
|                                                     |                 |                                                                                        |                            |                   |                     |                                         |               |             |              |                                                                   |              |                 |                 |               |                |      |  |         |           |         |            |                    |
|                                                     |                 |                                                                                        |                            |                   |                     |                                         |               |             |              |                                                                   |              |                 |                 |               |                |      |  |         |           |         |            |                    |
| https://communication.com                           | SDA BROWN (     | and and the                                                                            | D - dia - at C - JAI - JAI |                   | / :-I2-11/2-W PI IN | 4-1/                                    | 1VO60896V: 36 | 074405394 # | AL AVIONACED | DEEL 706/2-1481                                                   | 1010         | 7-11-407-44-11  | 151080-0        |               |                |      |  |         |           |         |            |                    |
| P Type here to search                               | 3PARKUW/gen     | tration/dol                                                                            | O                          | owrreg=3r         | v_rgi3n1k2ev_KUVL   | to C                                    |               |             | X B          | vect/vrc/pHM                                                      | ar +0-gcuVwC | eco-WXTSZUKJZ11 | OFFORM          |               |                |      |  |         | 30°C Rain | ^ @ ₽   | (4) ENG 20 | 11:47<br>1-07-2021 |

In the above screen, we have to click the button 'Action' then three button appears Update, Delete & Generate APAR. We have to click button 'Generate PAR' button to generate the APAR of official. After that the following screen appears:-

| A WELCOME TO SPARROW ×                              | Email: list of         | f auditor and sr. aud $	imes$ +                                                      |                                 |                                                                             |                                                            |                                                       |         |                   | -             | ø       |
|-----------------------------------------------------|------------------------|--------------------------------------------------------------------------------------|---------------------------------|-----------------------------------------------------------------------------|------------------------------------------------------------|-------------------------------------------------------|---------|-------------------|---------------|---------|
| $\leftrightarrow \rightarrow \circ$                 |                        | s://sparrowbandc-dad.cgda.gov.in/SPARROW/Form/doShow?re                              | qBack=3rV_jgl3n1k2eY_KUYL       | dzVmyHV63XQ69K80                                                            | im36O54FWynDYraU                                           | Hv7BEvxg7D4JXt0iamT6KduKieo3AK9ZtU5JRdySY§hfcnv_SfzD0 | Ľ       |                   |               | . ₹     |
| eoffice                                             |                        | Smart Performa                                                                       | ance Appraisal Report R         | ecording Online Wi                                                          | ndow (SPARROW                                              | n                                                     | About 🗢 | Help <del>+</del> | Shri RANJEE   | TRANJAN |
| Sparrow - (DAD-GROUP- B<br>(NON GAZETTED) & GROUP-C | Basic Informat         | lion                                                                                 | Cadan                           |                                                                             | 200                                                        | Families                                              | DID 05  |                   | N CAZETTED) 8 |         |
| 🗅 Inbox                                             | Basissation            | austan                                                                               | Caule.                          | ADDO                                                                        | <i>.</i> E0                                                | Service.                                              | GROUP   | -C                | n GALETTED) & |         |
| 🕈 Sent                                              | Form Type:             | Form for-Senior Auditors/Auditors(With Gem)                                          | Batca:                          | 1900                                                                        |                                                            | Assessment Period:                                    | 0104/20 | 32010 31/03/.     | 2021          |         |
| Delegation                                          | Standard               | _                                                                                    |                                 |                                                                             |                                                            |                                                       |         |                   |               |         |
| 🛃 User Assistance 👻                                 | Basic Informat         | tion                                                                                 |                                 |                                                                             |                                                            |                                                       |         |                   | •             | ^       |
|                                                     | Reidaurims             | •                                                                                    |                                 | रक्षा लेखा वि                                                               | भाग                                                        |                                                       |         |                   | 9             |         |
| Role Detail                                         |                        | व.से                                                                                 | प./ले.प. के संबंध में 01/04/202 | DEFENCE ACCOUNTS<br>0 से 31/03/2021 तक की                                   | DEPARTMENT<br>अवधि के लिए वार्षिक                          | कार्यनिष्पादन मूल्यांकन रिपोर्ट                       |         |                   |               |         |
| 🗅 Workflow 👻                                        |                        | Annual Perform                                                                       | ance Assessment Report i        | n respect of Senior A                                                       | uditors/Auditors fo                                        | r the period 01/04/2020 to 31/03/2021                 |         |                   |               |         |
| 🖹 PAR 👻                                             |                        | Ruit                                                                                 |                                 |                                                                             |                                                            | के कार्यालय द्वारा जनित                               |         |                   |               |         |
| E Dossier 👻                                         |                        | Report initiated by the onice of the                                                 |                                 | भाग -I/PAR                                                                  | T-I                                                        |                                                       |         |                   |               |         |
| 🗅 DSC 👻                                             |                        |                                                                                      | (ক<br>(To be filled             | वैयक्तिक व्यौरा /PER!<br>ार्यालय के प्रशासनिक अनु<br>I in by the Administra | iONAL DATA<br>भाग द्वारा भरा जाए)<br>tive Section of the i | Office)                                               |         |                   |               |         |
| Support@ServiceDesk                                 |                        |                                                                                      |                                 |                                                                             |                                                            |                                                       |         |                   |               |         |
| Migration 👻                                         | 1. #HAT                | रा का भाम<br>of the Official<br>OCK LETTERS)                                         | SATISH                          |                                                                             |                                                            |                                                       |         |                   |               |         |
|                                                     | 2.<br>लेखा सं<br>Accou | स्थि।<br>int No.                                                                     |                                 |                                                                             |                                                            |                                                       |         |                   |               |         |
|                                                     | 3. जन्म ति<br>Date o   | थि (दिनःमाह/वर्ष)<br>नं Birth                                                        | 08/11/1985                      | 8                                                                           |                                                            |                                                       |         |                   |               |         |
|                                                     | 4. ক্या का<br>Wheth    | मैचारी अ.जा.अ.ज.जा.जा.वि.स. से संबंधित है?<br>ner the official belongs to SC/ST/OBC? | Oहॉ / Yes O                     | नहीं / No                                                                   |                                                            |                                                       |         |                   |               |         |
|                                                     | 5(i). पदनाम<br>Design  | ाधारित पद का नाम<br>nation/Post held                                                 | AUDITOR                         |                                                                             |                                                            |                                                       |         |                   |               |         |
|                                                     | 5(0). येतन व           | ग स्तर तथा वेतन                                                                      | येतन बैंड (Pay E                | Band)                                                                       | ग्रेड वेतन (Grade Pay)                                     |                                                       |         |                   |               |         |
|                                                     | Save As Draft          | Send To Officer Reported Upon                                                        |                                 |                                                                             |                                                            |                                                       |         |                   |               | ~       |

We have to fill up the Part-I of the APAR very carefully as per the available documents and clicking the button 'Send to Officer Reported upon'.

After clicking the button 'Send to Officer Reported upon', the following screen appears:-

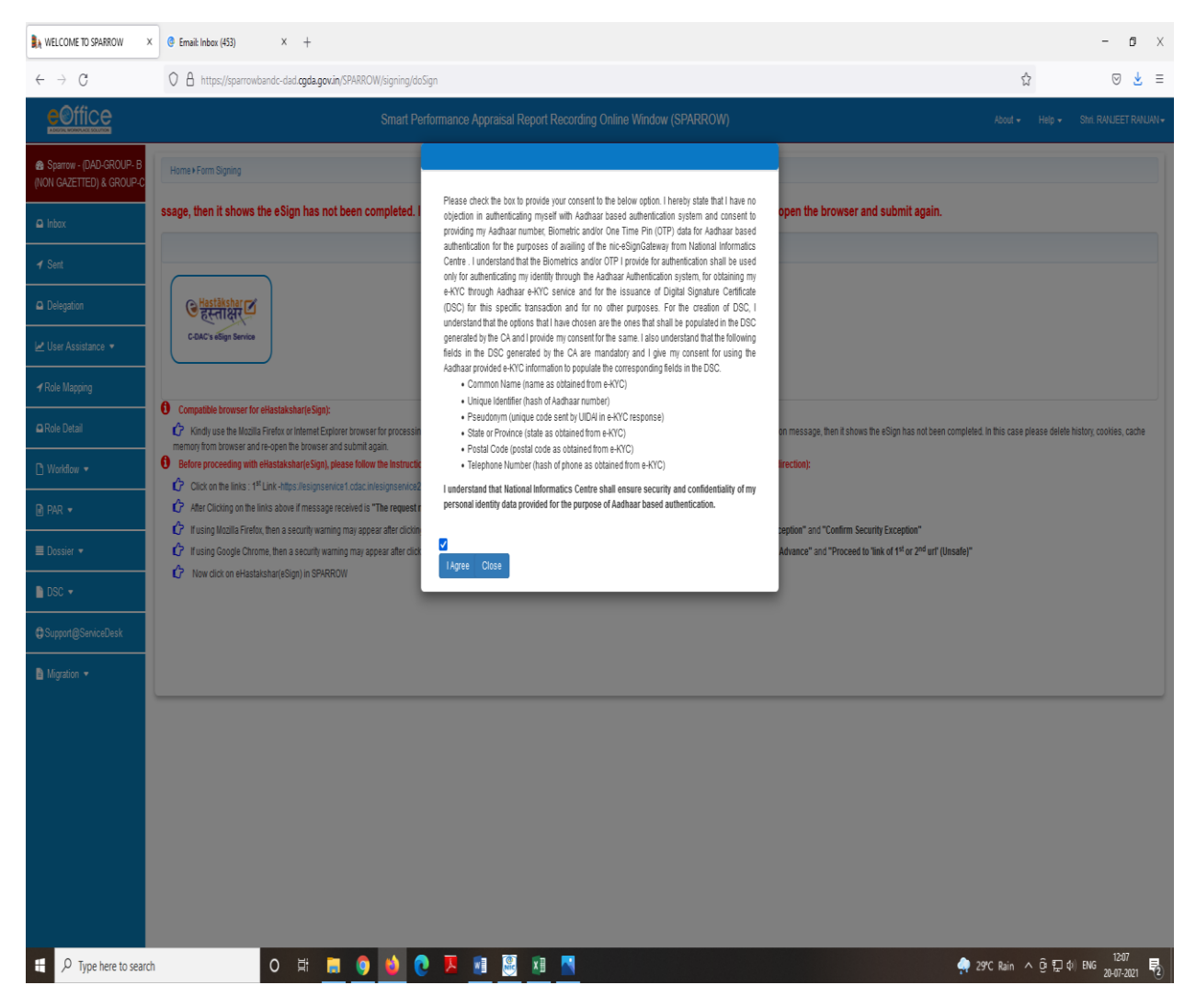

We have to click the button 'e-Hastakshar' for mode of signing and tick the box just above 'I agree' button to proceed further, the following screen appears :-

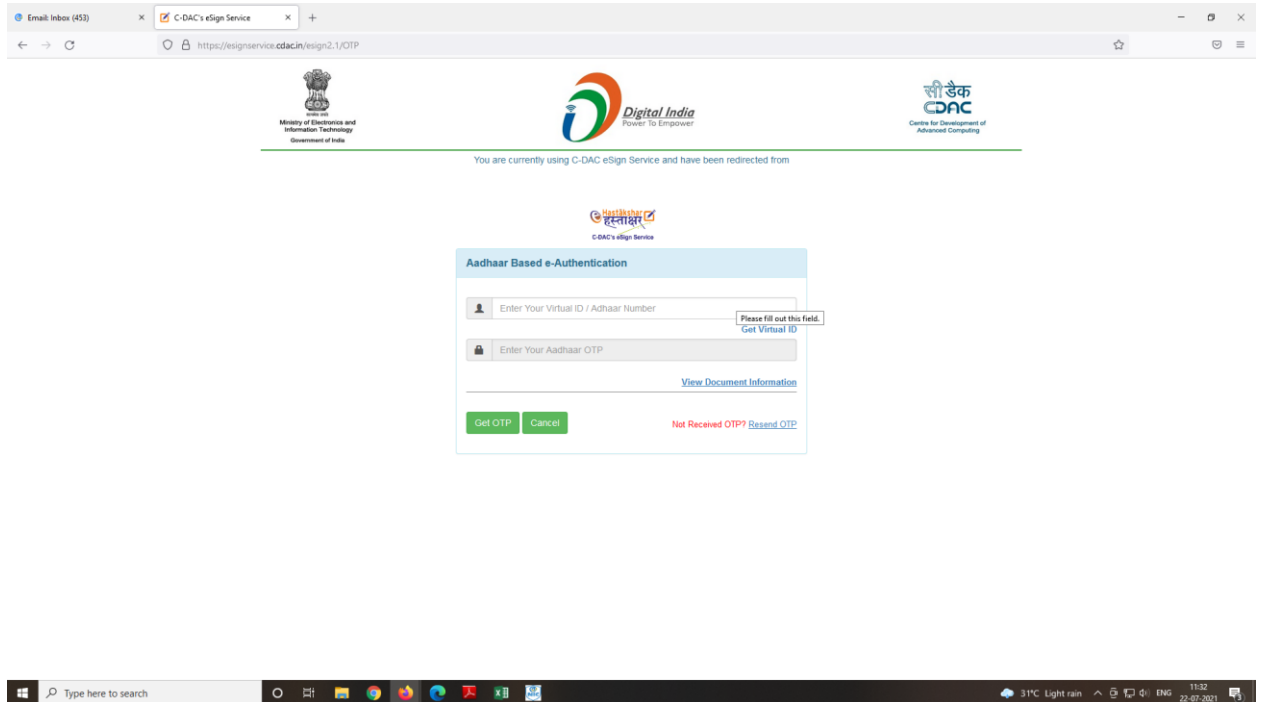

We have to enter our 12 digit Adhar No. and click the button 'Get OTP' and after entering the OTP the APAR has successfully sent to the individual. OTP will be send on the mobile number linked with the Adhar.

6. "SIGNOUT" button to be used for logging out of the system.